## Tutorial de los formularios W-2c/W-3c por internet Año tributario 2024

# 1.0 *Create/Resume Forms W-2c/W3c Online* (Crear/continuar los formularios W-2c/W-3c por internet)

 En la página de inicio de *Electronic Wage Reporting* (Tutorial de estatus del reporte del empleador, EWR, siglas en inglés), seleccione la pestaña *Forms W-2c/W-3c Online* (Formularios W-2c/W-3c por internet) en la página de inicio de EWR para acceder al programa de *«Forms W-2c/W-3c Online»* (Formularios W-2c/W-3c por internet). Seleccione el enlace *Create/Resume Forms W-2c/W-3c Online* (Crear/continuar los formularios W-2c/W-3c por internet). Si no hay informes sin presentar, el sistema mostrará la página *«Before You Create Your Form(s) W-2c/W-3c»* (Antes de crear sus formularios W-2c/W-3c); si hay informes sin presentar, el sistema muestra la página *Forms W-2c/W-3c Online «Unsubmitted Reports»* (Formularios W-2c-W-3c por internet *«informes sin presentar»*).

Consulte «Access EWR Suite of Services Tutorial» (Tutorial de acceso al paquete de servicios de EWR) para ver cómo tener acceder a la página de inicio de EWR.

| Electronic Wage Reportin                                                                                                    | ng (EWR)                                                                                                    |                                                                                                    |
|----------------------------------------------------------------------------------------------------|----------------------------------------------------------------------------------------------------|----------------------------------------------------------------------------------------------------|
| Porting Wages to Social Security     Forms W-2/W-3 Online     Forms W-2/W-3 Online     Forms W-2/W-3 Online     Vertice     Vertice | d Formatted Wage File       AccuWage Online         rrect must be in COMPLETE status before you can use W-2c/W-3c Online to         1 W-3c with up to 25 forms W-2c per W-3c. There is no limit on the number of oyer Identification Number (EIN).         ibmitted at a later date. Each Form W-3c can have up to 25 Forms W-2c         distribution to the employees and for the employer review.         Forms W-2c/W-3c Online.         sing Forms W-2c/W-3c Online can be saved to your computer. The final PDF(s) | E-mail a Wage Reporting Expe<br>Información en Español<br>Online Tutorials & Training<br>Wage Reporting Handbook<br>SSN Verification Handbook<br>Online Registration Handbook<br>Online Tutorial<br>FAQs - General Employer |
| ubmission Status                                                                                                    | Employer Report Status                                                                                                    | Other Useful Information                                                                                                    |
| Check report status, errors, and notice information for previously<br>submitted wage reports (Forms W-2/W-3).                                                                                                    | Check wage report status or view errors for reports submitted for your<br>company by a third party.                                                                                                    | Checking SSNs                                                                                                    |
| esubmission Notice                                                                                                    |                                                                                                    | Eor Other Electronic Files                                                                                                    |
|                                                                                                    | General Info about Wage F     IRS Information                                                                                                    |                                                                                                    |
| Did you receive a Resubmission Notice? You may use the following extension of the deadline:           Resubmit your Formatted Wage File           Upload your wages in an EFW2/EFW2C formatted file.           The required file format is described in the <u>Specifications for Fi</u> .           You will need the WFID from your original filing, which can be file.                                                                                                    | IIng Forms W-2 and W-2c (EFW2/EFW2C).<br>ound on your Resubmission Notice.                                                                                                    | Publication Resources                                                                                                    |

2. En la página Unsubmitted Reports (Informes sin presentar):

- a. Seleccione el botón *Start a New Report Correction* (Comenzar una corrección nueva de informe). El sistema muestra la página *«Before You Create Your Form(s) W-2c/W-3c»* (Antes de crear sus formularios W-2c/W-3c).
- b. Seleccione el enlace *Edit* (Editar) o el enlace *Employer Name* (Nombre del empleador) para la ir a la página *«W-2c List for this Submission»* (Lista de formularios W-2c para este informe).
- c. Seleccione el enlace *Delete* (Eliminar) para eliminar un informe sin presentar. Se muestra la página *«Are you sure you want to delete the unsubmitted report?»* (¿Está seguro de que desea eliminar el informe sin presentar?).
- d. Seleccione el botón *Cancel* (cancelar) para regresar a la página de inicio de EWR.

### Nota Aclaratoria:

Puede tener un máximo de cincuenta informes sin presentar a la vez. Cuando alcanzó el límite máximo de cincuenta informes «saved» (guardados), primero debe enviar al menos uno de los informes sin presentar para poder iniciar otro informe nuevo.

No puede enviar informes marcados de rojo después de 15-4-2024 debido a las limitaciones de correcciones de informes. Sin embargo, puede verlos y actualizarlos.

| w.socialsecurity                       | gov EWRHome   E-mai                                                                | a Wage Reporting                               | gExpert   Logout                                     |                                               |                            |             | Pr# |
|----------------------------------------|------------------------------------------------------------------------------------|------------------------------------------------|------------------------------------------------------|-----------------------------------------------|----------------------------|-------------|-----|
| Jnsubmi                                | tted Reports                                                                       |                                                |                                                      |                                               |                            |             | 0   |
| You have 1<br>To resume a              | saved report that you have<br>a previous report, select the                        | not yet submitted.<br>"Edit" button next       | to the report.                                       |                                               |                            |             |     |
| *Note: Uns<br>*Note: You<br>However, v | ubmitted reports are delet<br>can not submit reports r<br>ou may view and update t | ted if you do not<br>marked in red af<br>them. | resume working with the<br>ter 04-15-2024 due to the | m before the purge<br>e statute of limitation | date.<br>ons for report co | prrections. |     |
|                                        | Employer Name                                                                      | EIN                                            | # of Form(s) W-2c                                    | Save Date 🔺                                   | Purge Date                 | Tax Year    |     |
| Edit Delete                            | G                                                                                  |                                                | 1                                                    | 09-22-2023                                    | 01-20-2024                 | 2022        |     |
| Cancel                                 |                                                                                    |                                                |                                                      | Start                                         | a New Report (             | Correction  |     |
|                                        |                                                                                    |                                                |                                                      |                                               |                            |             | 1   |

3. En la página *«Before You Create Your Form(s) W-2c/W-3c»* (Antes de crear sus formularios W-2c/W-3c):

- a. Proporcione información correcta relacionada con el *Tax Year* (Año fiscal) y nombre de empresa. Si recibió una *Reconciliation Letter* (Carta de reconciliación), seleccione la casilla (*YES* [Si]).
- b. Si ninguna de las situaciones enumeradas en la sección *Check for Exceptions* (Revisar por excepciones) se aplican, seleccione el botón *Continue* (Continuar) para ir a la página de *«Employer Information for this Wage Report»* (Información del empleador para este informe salarial).
- c. Si alguna de las situaciones enumeradas en la sección Check for Exception (Revisar por excepciones) se aplican, seleccione la casilla (Yes [Si]) y el botón Continue (Continue) para ir a la página «W-2c Online Restrictions» (Restricciones del formulario W-2c por internet).
- d. Seleccione el botón *Cancel* (Cancelar) para volver a la página de inicio de EWR

| fore You Create Your Form(s)                                                                                                    | W-2c/W-3c                                                                                                    | 0 |
|----------------------------------------------------------------------------------------------------|----------------------------------------------------------------------------------------------------|---|
| Please answer the following questions:                                                                                                    | I                                                                                                    |   |
| For which tax year is this wage report being<br>orrected?                                                                                                    | Please select 🗸                                                                                                    |   |
| For whom are you filing?                                                                                                    | Please select 🗸                                                                                                    |   |
| Have you received a Reconciliation Letter?                                                                                                    | YES, I am creating this report because I received a letter saying the<br>money amounts reported to the IRS (941) did not match the amounts<br>reported to SSA (W-3). |   |
| Check for Exceptions                                                                                                    |                                                                                                    |   |
| Does this wage report involve any of the following une<br>any of these apply to you, <u>contact us</u> for advice on fil                                                   | common situations? <u>More Info</u><br>ing your wage reports.                                                                                                    |   |
| Are you attempting to file Forms W-2?     Are you filing for Self-Employed income that is n     Agent Indicator codes?     Are you submitting IRS Third-party Sick Pay Rec | ot from a church or religious organization?<br>ap Correction Forms W-2c and W-3c?                                                                                    |   |
|                                                                                                    | pre of these situations apply to this wage report.                                                                                                    |   |
| Yes, one or me                                                                                                    |                                                                                                    |   |

- 4. En la página *Employer Information for this Wage Report Correction* (Información del empleador para esta corrección de informe salarial):
  - a. Ingrese o revise la *Employer Information* (Información del empleador), *Contact Person information* (Información de la persona de contacto), *Other Information* (Otra

información) y seleccione el *Kind of Payer* (Tipo de contribuyente) y el *Kind of Employer* (Tipo de empleador), después seleccione el botón *Continue* (Continuar).

b. Seleccione el botón *Cancel* (Cancelar) para volver a la página de inicio de EWR

| Social Security Online Electronic V                                                                 | Vage Reporting (EWR)                                                                                                    | ¥                       |
|----------------------------------------------------------------------------------------------------|----------------------------------------------------------------------------------------------------|-------------------------|
| 🛞 Forms W-2c/W-3c O                                                                                 | nline                                                                                                    |                         |
| Steps: 1 Employer Information ② Form(s) W-2c ③ W-                                                   | 2c List 🕘 W-3c Preview 🌀 Print & Review 🚯 Sign & Submit 🧷 Submission                                                     | Confirmation 🛞 Save PDF |
| Employer Information for this W     Fields marked with an asterisk (*) MUST be completed.           | lage Report Correction                                                                                                   | 0                       |
| Enter/Review Employer Information for<br>Please note: If this information has changed - updating on | or this Wage Report Correction<br>this page only changes information for this current wage report. To officially correct |                         |
| * Employer Name:                                                                                    | propriare <u>iks employer tax return form.</u>                                                                           |                         |
| * Country: United States                                                                            | ~                                                                                                    |                         |
| Address Line 1 (Apt, Floor, Bldg.,<br>etc.):                                                        |                                                                                                    |                         |
| Address Line 2 (Street Address or PO Box):                                                          |                                                                                                    |                         |
| * City: * State Abbreviation (for                                                                   |                                                                                                    |                         |
| * ZIP/Postal Code:                                                                                  | ZIP Ext. (U.S. only):                                                                                                    |                         |
| Contact Person for this Submission                                                                  | Contact Person for this Employer                                                                                         |                         |
| *E-mail: NICONUUUUES@SSA.GOV                                                                        | E-mail:                                                                                                    |                         |
| *Phone: 1123456789 Ext:<br>Fax:                                                                     | *Phone: Ext: Fax:                                                                                                    |                         |
|                                                                                                    |                                                                                                    |                         |

| Other Information                                                                                                    |                                 |
|----------------------------------------------------------------------------------------------------|---------------------------------|
| Please fill in the following if it applies to you (it is generally uncommon).                                                                                                    |                                 |
| Establishment Number:<br>Employer's State ID Number:                                                                                                    |                                 |
| Kind of Payer                                                                                                    | ţ                               |
| Select the Kind of Payer that best describes your situation, review the contact information on file and make any necessary changes.                                                                                              |                                 |
| * Kind of Payer:                                                                                                    |                                 |
| 1 Warning: Be sure to select the correct Kind of Payer. You will not be able to change your selection for this wage report at any time.                                                                                          |                                 |
| <ul> <li>941 (Regular)</li> <li>Household Employer</li> <li>943 (Agriculture)</li> <li>944 (Regular)</li> <li>CT-1 (Railroad)</li> <li>Medicare Government Employer (For Government Employers only)</li> <li>Military</li> </ul> |                                 |
| Kind of Employer                                                                                                    |                                 |
| Select the Kind of Employer that best describes your situation.                                                                                                    |                                 |
| * Kind of Employer:                                                                                                    |                                 |
| Federal Government     Tax Exempt Employer (501c Non-Govt)     State and Local Governmental Employer (State/Local Non-501c)     State and Local Tax Exempt Employer (State/Local 501c)     None Apply     Third soch: Cick Day   |                                 |
|                                                                                                    |                                 |
| Cancel Continue >>                                                                                                    |                                 |
| Have a question? Call 1-800-772-6270 Mon Fri. 7AM to 7PM Eastern Time to speak with Employer Customer Service personnel. For TDD                                                                                                 | VTTY call <b>1-800-325-0778</b> |

- 5. En la página Enter W-2c Information (Ingrese la información del formulario W-2c):
  - Ingrese la información del empleado. Debe realizar una corrección de nombre o número de Seguro Social, una corrección en una de las casillas del 1-9, la cantidad de dinero del 10-12 y/o una corrección en la casilla 13.
  - b. Seleccione el botón *Save and Start Next W-2c* (Guardar y crear el siguiente formulario W-2c), para guardar la información de este formulario W-2c y crear un nuevo formulario W-2c. Puede que el sistema muestre algunas alertas. Si se muestra una alerta, puede continuar haciendo correcciones al formulario W-2c o seleccione la casilla de anulación.
  - c. Seleccione el botón *Save and Go to W-2c List* (Guardar e ir a la lista de formularios W-2c) cuando termine de crear o editar los *W-2c Forms* (Formularios W-2c). El sistema muestra la *W-2c List* (Lista de formularios W-2c) para esta página de informe. Puede que el sistema muestre algunas alertas. Si se muestra una alerta, puede continuar haciendo correcciones al formulario W-2c o seleccione la casilla de anulación.

#### Nota aclaratoria:

Puede tener un máximo de cincuenta W-2c Forms (Formularios de W-2c). El número del formulario W-2c actual se muestra en la parte superior de la página «Enter W-2c Information» (Ingrese la información del formulario W-2c). Después de ingresar su

quincuagésimo formulario W-2c, el sistema ya no mostrará el botón **Save and Create a** New W-2c (Guardar y crear un nuevo formulario W-2c).

- d. Seleccione el botón *Cancel Changes* (Cancelar cambios) para descartar los cambios hechos al formulario W-2c. El sistema mostrará la página *W-2c List for this Submission* (Lista de formularios W-2c para este informe).
- e. Seleccione el botón *Delete this W-2c* (Eliminar este W-2c): si el formulario se ha guardado previamente, el sistema mostrará la página *«Are you sure you want to delete this W-2c»* (¿Está seguro de que desea eliminar este formulario W-2c?); si el formulario no se ha guardado previamente, el sistema mostrará la página *W-2c List for this Submission* (Lista de formularios W-2c para este informe).

| Forms W-2                                                 | c/W-3c Online                                                                                                    |                                                                            |  |  |  |
|-----------------------------------------------------------|----------------------------------------------------------------------------------------------------|----------------------------------------------------------------------------|--|--|--|
| Steps: ① Employer Information                             | <b>7 Form(s) W-2c</b> ③ W-2c List ④ W-3c Pre                                                                                                    | view 💿 Print & Review 🔞 Sign & Submit 🕖 Submission Confirmation 🛞 Save PDF |  |  |  |
| Enter W-2c Information     You are currently working on N | ation<br>N-2c number: 1 of 25.                                                                                                    |                                                                            |  |  |  |
| Fields marked with an asterisk (*) MU                     | JST be completed.                                                                                                    | U                                                                          |  |  |  |
| For official use only<br>OMB No. 1545-0008                |                                                                                                    |                                                                            |  |  |  |
| a Employer's name, address, and ZIP code                  | c Tax year/Form corrected<br>2023 / W-2                                                                                                    | a * Employee's correct social security number                              |  |  |  |
| B, MD 21211                                               | Corrected SSN and/or name      Corrected SSN and/or name      Corrected SSN and/or name |                                                                            |  |  |  |
| h Employer's federal FIN                                  | f Employee's previously reported social se                                                                                                    | ecurity number                                                             |  |  |  |
|                                                           | First Middle: Suffix:                                                                                                    |                                                                            |  |  |  |
|                                                           | h Employee's name First: Middle Last: Suffix:                                                                                                    |                                                                            |  |  |  |
|                                                           | i Employee's address and ZIP code<br>Suite/Attn.<br>Street/P.O. box<br>City                                                                                                    |                                                                            |  |  |  |
|                                                           | Country: United States     State/Province:     ZIP/Postal code: ZIP Ext                                                                                                    | (U.S. only):                                                               |  |  |  |

### TY24 W-2c Online Tutorial

| Previously Reported                                                           | Correct Information                                                  | Previously Reported            | Correct Information            |
|-------------------------------------------------------------------------------|----------------------------------------------------------------------|--------------------------------|--------------------------------|
| 1 Wages, tips, other compensation<br>\$                                       | 1 Wages, tips, other compensation<br>\$                              | 2 Federal income tax withheld  | 2 Federal income tax withheld  |
| 3 Social security wages                                                       | 3 Social security wages                                              | 4 Social security tax withheld | 4 Social security tax withheld |
| 5 Medicare wages and tips                                                     | 5 Medicare wages and tips                                            | 6 Medicare tax withheld        | 6 Medicare tax withheld        |
| 7 Social security tips                                                        | 7 Social security tips                                               | 8 Allocated tips               | 8 Allocated tips               |
| 9                                                                             | 9                                                                    | 10 Dependent care benefits     | 10 Dependent care benefits     |
| 11 Nonqualified plans:<br>Section 457 distributions or<br>contributions<br>\$ | 11 Nonqualified plans:<br>Section 457 distributions or contributions | 12a<br>Code: V \$              | 12a<br>Code: V \$              |
| Not section 457 distributions or contributions                                | Not section 457 distributions or contributions                       | 12b<br>Code: V \$              | 12b<br>Code: 🔽 \$              |
| 13<br>Statutory Retirement Third-<br>employee plan party<br>Sick pay          | 13<br>Statutory Retirement Third-party<br>employee plan sick pay     | 12c<br>Code: 💙 \$              | 12c<br>Code: 💙 \$              |
| 14 Other                                                                      | 14 Other                                                             | 12d                            | 12d                            |
| Description (1):                                                              | Description (1):                                                     | φ                              |                                |
| Amount (1): \$                                                                | Amount (1): \$                                                       |                                |                                |
| Description (2):                                                              | Amount (2): \$                                                       |                                |                                |
| Amount (2): \$                                                                | Description (3):                                                     |                                |                                |
| Description (3):                                                              |                                                                      |                                |                                |
| Amount (3): \$                                                                |                                                                      |                                |                                |

|                                      | State C                              | orrection Information                |                                      |
|--------------------------------------|--------------------------------------|--------------------------------------|--------------------------------------|
| Previously Reported                  | Correct Information                  | Previously Reported                  | Correct Information                  |
| 15 State (1)                         | 15 State (1)                         | 15 State (2)                         | 15 State (2)                         |
| Employer's state ID number (1)       | Employer's state ID number (1)       | Employer's state ID number (2)       | Employer's state ID number (2)       |
| 16 State wages, tips, etc. (1)<br>\$ | 16 State wages, tips, etc. (1)<br>\$ | 16 State wages, tips, etc. (2)<br>\$ | 16 State wages, tips, etc. (2)       |
| 17 State income tax (1)<br>\$        | 17 State income tax (1)<br>\$        | 17 State income tax (2)<br>\$        | 17 State income tax (2)<br>\$        |
|                                      | Locality                             | Correction Information               |                                      |
| 18 Local wages, tips, etc. (1)<br>\$ | 18 Local wages, tips, etc. (1)<br>\$ | 18 Local wages, tips, etc. (2)<br>\$ | 18 Local wages, tips, etc. (2)<br>\$ |
| 19 Local income tax (1)<br>\$        | 19 Local income tax (1)<br>\$        | 19 Local income tax (2)<br>\$        | 19 Local income tax (2)<br>\$        |
| 20 Locality name (1)                 | 20 Locality name (1)                 | 20 Locality name (2)                 | 20 Locality name (2)                 |

Cancel Changes Delete this W-2c

Save and Start Next W-2c >> Save and Go to W-2c List >>

Have a question? Call 1-800-772-6270 Mon. - Fri. 7AM to 7PM Eastern Time to speak with Employer Customer Service personnel. For TDD/TTY call 1-800-325-0778.

- 6. En la página *W-2c List for this Submission* (Lista de formularios W-2c para este informe):
  - a. Seleccione un nombre para ver y editar los datos del formulario W-2c.
  - b. Seleccione el enlace *Delete* (Eliminar) para eliminar el formulario W-2c. Al seleccionar el enlace de eliminar, se mostrará la página *Are you sure you want to delete this W-2c?* (¿Está seguro de que desea eliminar este formulario W-2c?).
  - c. Seleccione el botón *Save and Quit* (Guardar y salir) para salir del formulario *W-2c Online* (Formulario W-2c por internet) sin presentar su informe al *Social Security Administration* (*SSA*) (La Administración del Seguro Social [SSA, por sus siglas en inglés]). Al seleccionar este botón se mostrará la página «*Are you sure you want to save and exit W-2c Online without submitting your annual wage report to SSA*» (¿Está seguro de que quiere guardar y salir del formulario W-2c por internet sin enviar su informe salarial anual al Seguro Social?).
  - d. Seleccione el botón *Edit Employer Information* (Editar la información del empleador). El sistema mostrará la página *Employer Information for this Wage Report Correction* (Información del empleador para esta corrección de informe de salarios).
  - e. Seleccione el botón *Start a New W-2c* (Comenzar un nuevo formulario W-2c). El sistema mostrará la página *Enter W-2c Information* (Ingrese la información del formulario W-2c).
  - f. Seleccione el botón *Continue to W-3c Preview* (Continue a vista previa del formulario W-3c). El sistema mostrará la página *W-3c Preview for this Submission* (Vista previa del formulario W-3c para este informe).

| www.socialsecurity.gov EWR Home   E.                    | etronic Wage<br>mail a Wage Reporting Expert |                                             | ng (EWF                                 | 3)               |                           |            |
|---------------------------------------------------------|----------------------------------------------|---------------------------------------------|-----------------------------------------|------------------|---------------------------|------------|
| Forms W-2c                                              | /W-3c Onlin                                  | е                                           |                                         |                  |                           |            |
| Steps: ① Employer Information                           | Form(s) W-2c 3 W-2c List                     | W-3c Preview                                | 5 Print & Review                        | 6 Sign & Submit  | O Submission Confirmation | 8 Save PDF |
| To review or <b>edit</b> a W-2c, select the             | e employee name. Once you are                | e finished entering Fo<br>id on 10-24-2024. | rm(s) W-2c, you can p<br>Form(s) W-2c E | ntered: 1        |                           |            |
| Entered                                                 | <u>Name</u>                                  | SS                                          | N .                                     |                  |                           |            |
| Land Auit Edit Employer Have a question? Call 1-800-773 |                                              | J XXX-XX<br>Start a                         | a New W-2c >>                           | Continue to W-3c | Preview >>                | 05 0770    |

- 7. En la página *W-3c Preview for this Submission* (Vista previa del formulario W-3c para este informe):
  - a. Puede ingresar los totales de los salarios e impuestos estatales o locales. Esta información no será utilizada por el Seguro Social, ni se enviará a ninguna entidad estatal o local.

- b. SSN Truncation (Truncamiento del número de Seguro social [SSN, por sus siglas en inglés]): para reducir el riesgo del robo de identidad, puede optar por truncar los Social Security Numbers (SSNs) (Numeros de Seguro Social [SSNs]), en los archivos PDF que entrega a sus empleados seleccione la casilla marcada «SSNs will be truncated (Format \*\*\*\*1234)» (Los SSNs van a ser truncados[Formato \*\*\*\*1234]); si decide no truncar los números de Seguro Social, seleccione la casilla marcada «SSNs will be fully displayed (Format 123456789)» (Los números de Seguro Social se mostrarán por complete [Formato 123456789]). Una vez que los formularios son presentados al Seguro Social, no podrá cambiar su selección.
- c. Seleccione el botón *Continue* (Continue). El sistema mostrará la página *«Print Unsubmitted Form(s) W-2c/W-3c for Review»* (Imprima formularios no enviados W-2c/W-3c para su revisión).
- d. Seleccione el botón *Return to W-2c List* (Vuelva a la lista de formularios W-2c). El sistema mostrará la página «*W-2c List for this Submission»* (Lista de formularios W-2c para este informe).
- e. Seleccione el botón *Save and Quit* (Guardar y salir) para salir del *W-2c Online* (Formularios W-2c por internet) sin presentar su informe de salarios al Seguro Social. Al seleccionar este botón, se mostrará la página *«Are you sure you want to save and exit W-2c Online without submitting your annual wage report to SSA»* (*«¿*Está seguro de que desea guardar y salir del formulario W-2c por internet sin presentar su informe salarial anual al Seguro Social?»).

| OS: ① Employer Information (                                                                                                    | Form(s) W-2c 3 W-2c List                                                 | W-3c Preview 6 Print & Review                                              | 🖲 Sign & Submit 🕜 Submission (                                   | Confirmation 🛞 Save |
|----------------------------------------------------------------------------------------------------|--------------------------------------------------------------------------|----------------------------------------------------------------------------|------------------------------------------------------------------|---------------------|
| W-3c Preview for                                                                                                    | this Submission                                                          |                                                                            |                                                                  |                     |
| Ensure that the information on y<br>944, or Schedule H that you filed                                                                                                    | our Form(s) W-2c for this employer<br>with the Internal Revenue Service. | reconciles with the total of Forms 94                                      | 1, 943,                                                          |                     |
| The version of the second second seco | 2.07-20 List and select the W-20 your                                    | Ees official use only                                                      |                                                                  | l.                  |
| 2022/ W-2                                                                                                    |                                                                          | OMB No. 1545-0008                                                          |                                                                  |                     |
| b Employer's name, address, and<br>T<br>M. MD 21111                                                                                                    | ZIP code                                                                 | c Kind of payer<br>941 - Regular                                           | Kind of employer<br>Federal Government                           |                     |
| d Number of forms W-2c                                                                                                    | Employer's federal EIN                                                   | f Establishment number                                                     | g Employer's state ID number                                     |                     |
| Boxes h, i and j are not<br>applicable for W-2c Online.                                                                                                    | h Employer's incorrect federal<br>EIN<br>Not applicable                  | i Incorrect establishment number<br>Not applicable                         | j Incorrect state ID number<br>Not applicable                    |                     |
| Total of amounts previously<br>reported as shown on<br>enclosed Forms W-2o                                                                                                    | Total of corrected amounts<br>as shown on enclosed<br>Forms W-2c         | Total of amounts previously<br>reported as shown on<br>enclosed Forms W-2c | Total of corrected amounts<br>as shown on enclosed<br>Forms W-2c |                     |
| 1 Wages, tips, other<br>compensation                                                                                                    | 1 Wages, tips, other<br>compensation \$2.00                              | 2 Federal income tax withheld<br>\$0.00                                    | 2 Federal income tax withheld<br>\$0.00                          |                     |
| 3 Social security wages<br>\$0.0                                                                                                    | 3 Social security wages<br>\$0.00                                        | 4 Social security tax withheld<br>\$0.00                                   | 4 Social security tax withheld<br>\$0.00                         |                     |
|                                                                                                    | lener and a                                                              |                                                                            | law a surra d                                                    |                     |
| Medicare wages and tips     \$0.01                                                                                                    | 5 Medicare wages and tips<br>\$0.00                                      | 6 Medicare tax withheld<br>\$0.00                                          | 6 Medicare tax withheld<br>\$0.00                                |                     |
| 7 Social security tips<br>\$0.00                                                                                                    | 7 Social security tips<br>\$0.00                                         | 8 Allocated tips<br>\$0.00                                                 | 8 Allocated tips<br>\$0.00                                       |                     |
| 9                                                                                                    | 9                                                                        | 10 Dependent care benefits<br>\$0.00                                       | 10 Dependent care benefits<br>\$0.00                             |                     |
| 11 Nonqualified plans<br>\$0.00                                                                                                    | 11 Nonqualified plans<br>\$0.00                                          | 12a Deferred compensation<br>\$0.00                                        | 12a Deferred compensation<br>\$0.00                              |                     |
| 14 linc. Tax W/H by third-party<br>sick pay payer                                                                                                    | 14 Inc. Tax W/H by third-party<br>sick pay payer                         | 12b                                                                        | 126                                                              |                     |
| s0.00                                                                                                    | \$ 0.00                                                                  |                                                                            |                                                                  |                     |
| 16 State wages, tips, etc.<br>S                                                                                                    | 16 State wages, tips, etc.<br>S                                          | 17 State income tax<br>\$                                                  | 17 State income tax                                              |                     |
| 18 Local wages, tips, etc.                                                                                                    | 18 Local wages, tips, etc.                                               | 19 Local income tax                                                        | 19 Local income tax                                              |                     |
| Contact person                                                                                                    | 1 T                                                                      | Telephone number                                                           | •                                                                |                     |
| E-mail address                                                                                                    | ξΥ.                                                                      | 1241214121<br>Fax number                                                   |                                                                  |                     |
| E-mail address<br>SSN Truncation: to reduce the ris<br>on the PDFs you give to your emp                                                                                                    | R Y<br>sk of identity theft, you may choose to<br>oytes.                 | 1241214121<br>Fax number<br>o truncate the Social Security Number          | s (SSNs)                                                         |                     |
| "Warning: When you select to t<br>may NOT change your selection.                                                                                                    | runcate the SSN, it applies to ALL co                                    | ppies and once forms are submitted to                                      | SSA, you                                                         |                     |
| O SSNs will be fully displayed                                                                                                    | Format: 123456789)                                                       |                                                                            |                                                                  |                     |

- 8. En la página *Print Unsubmitted Form(s) W-2c/W-3c for Review* (Imprimá los formularios W-2c/W-3c sin presentar para su revisión):
  - a. Seleccione el botón *Continue* (Continuar). El sistema mostrará la página *Sign and Submit* (Firmé y presente).
  - b. Seleccione el botón *Return to W-2c List* (Regrese a la lista de formularios W-2c). El sistema mostrará la página *W-2c List for this Submission* (Lista de formularios W-2c para este informe).

c. Seleccione el botón Save and Quit (Guarde y salga) para salir del W-2c Online (Formulario W-2c por internet) sin presentar su informe al Seguro Social. Al seleccionar este botón se mostrará la página «Are you sure you want to save and exit W-2c Online without submitting your annual wage report to SSA» («¿Está seguro de que desea guardar y salir del formulario W-2c por internet sin presentar su informe salarial anual al Seguro Social?»).

| Social Security Online Electronic Wage Reporting (EWR)                                                                                                    | s                                                                                                    |
|----------------------------------------------------------------------------------------------------|----------------------------------------------------------------------------------------------------|
| Forms W-2c/W-3c Online                                                                                                    |                                                                                                    |
| Steps: ① Employer Information ② Form(s) W-2c ③ W-2c List ④ W-3c Preview ⑤ Print & Review ⑥ Sign & Submit ⑦ Submis                                                                                                    | sion Confirmation 🛞 Save PDF                                                                                                    |
| <ul> <li>Print Unsubmitted Form(s) W-2c/W-3c for Review</li> <li>Print the PDF file below to review your unsubmitted Form(s) W-2c and W-3c. We recommend that you right click the "Print Unsubmitted" link and use the "Save Target As" option to save the Unsubmitted forms to your hard drive for review.</li> <li>Once you have reviewed your Form(s) W-2c and W-3c, give copies to your employees. Ask them to review the information before you submit the final Form(s) W-2c to Social Security. Please note that the PDF provided is for printing and record keeping purposes, to be provided to your employees.</li> <li>If you need to change any W-2c information, please select the "Return to W-2c List" button.</li> <li>When you believe the W-2c information is accurate, you can continue to the "Sign &amp; Submit" step.</li> <li>Check with the IRS for online filing deadlines.</li> </ul> | In order to view or print these<br>files in the PDF format, you will<br>need Adobe's Acrobat® reader.<br>You will need to <u>download</u> and<br>install the free Acrobat Reader<br>on your computer. Version 5.0<br>or greater is recommended.<br><u>Mobie Greater</u> |
| Your Unsubmitted Copy                                                                                                    |                                                                                                    |
| Your unsubmitted work has been saved for future use.                                                                                                    |                                                                                                    |
| Print Unsubmitted W2c/W3c 251070728.tmp                                                                                                    |                                                                                                    |
| What's in this PDF?                                                                                                    |                                                                                                    |
| Problems Printing Form(s) W-2c?                                                                                                    |                                                                                                    |
| Save and Quit << Return to W-2c List Continue >>                                                                                                    |                                                                                                    |
| Have a question? Call <b>1-800-772-6270</b> Mon Fri. 7AM to 7PM Eastern Time to speak with Employer Customer Service personnel. For TDD.                                                                                                    | /TTY call <b>1-800-325-0778</b> .                                                                                                    |

- 9. En la página Sign and Submit (Firmé y presente):
  - a. Seleccione la casilla de atestación de la exactitud de la información del informe y seleccione el botón *Submit this Wage Report Correction* (Presenté esta corrección del informe salarial) para presentar su corrección del informe salarial. El sistema mostrará la página con la ventana emergente «*Confirmation Receipt - Your W-2c/W-3c File Was Received*» (Recibo de confirmación – su archivo del formulario W-2c/W-3c fue recibido).
  - b. Seleccione el botón Save and Quit (Guardar y salir) para salir del W-2c Online (Formulario W-2c por internet) sin presentar su corrección de informe salarial al Seguro Social. Al seleccionar este botón se mostrará la página «Are you sure you want to save and exit W-2c Online without submitting your annual wage report to SSA» («¿Está seguro de que desea guardar y salir del formulario W-2c por internet sin presentar su informe salarial anual al Seguro Social?»).
  - c. Seleccione el botón *Previous* (Anterior) para volver a la página *«Print Unsubmitted Form(s) W-2c for Review»* (Imprima formularios no enviados W-2c para su revisión).

#### TY24 W-2c Online Tutorial

| Social<br>www.s | Security Or<br>ocialsecurity.g    | nline ]<br>jov EWR Ho                          | Electro                                                    | nic V<br><sub>Wage Rep</sub> o               | Vage Re                                        | eporting<br>Keyboard Naviga         | g (EWR)<br>tion   Logout |                                             |               |
|-----------------|-----------------------------------|------------------------------------------------|------------------------------------------------------------|----------------------------------------------|------------------------------------------------|-------------------------------------|--------------------------|---------------------------------------------|---------------|
|                 | Form                              | ıs W-                                          | -2c/W-                                                     | 3c O                                         | nline                                          |                                     |                          |                                             |               |
| Steps:          | () Employer                       | Information                                    | 2c Form(s) W                                               | . ③ W-<br>2cList                             | W-<br>3c Preview                               | ⑤ Print &<br>Review                 | 6 Sign & Submit          | O Submission Confirmation                   | ⑧ Save<br>PDF |
| 6               | Sign and                          | I Submi                                        | it<br>of perjury, I decla                                  | re that I hav                                | e examined this v                              | vage report and, to                 | o the best of my         | 0                                           |               |
|                 | kno<br>By<br>but                  | owledge and<br>checking ag<br>tton, I affirm t | l belief, they are<br>reement below a<br>that the above st | entered acco<br>und selectin-<br>atementis t | uratelybased on<br>g the "Submit thi<br>rue.   | the information av                  | orrection"               |                                             |               |
|                 |                                   |                                                | ☑ I, DQ<br>Note: You are o                                 | TV TEST, re<br>nly attesting                 | ad and agree wit<br>I to the <i>accuracy</i> ( | h the above.<br>of this information |                          |                                             |               |
| * Onc           | Save and Quit<br>ce you submit th | his wage rep                                   | < Previous                                                 | , do not sen                                 | Submit I<br>d anypaper form                    | <b>this Wage Rep</b><br>s to SSA    | oort Correction >>       | -                                           |               |
| Have a          | ı question? Cal                   | 1-800-772-                                     | -6270 Mon Fri.                                             | 7AM to 7PM                                   | Eastern Time to                                | speakwith Emplo                     | yer Customer Service     | l<br>personnel. For TDD/TTY call <b>1-8</b> | 300-325-0778  |

10. En la ventana emergente:

- a. Seleccione el botón *OK* (Ok) para imprimir la página de *«Confirmation Receipt Your W-2c/W-3c File Was Received»* (Recibo de confirmación su archivo del formulario W-2c/W-3c fue recibido).
- b. Seleccione el botón *Cancel* (Cancelar) para cerrar la ventana emergente.

| secureval.ssa.gov says                                                                                        |    |        |
|----------------------------------------------------------------------------------------------------|----|--------|
| Your upload was successful.<br>We recommend that you print this<br>confirmation and save it for your records. |    |        |
|                                                                                                    | ОК | Cancel |

- 11. En la página de *Confirmation Receipt Your W-2c/W-3c File Was Received* (Recibo de confirmación su archivo del formulario W-2c/W-3c fue recibido):
  - a. Seleccione el botón *Print this Page* (Imprima esta página) para imprimir la página de «*Confirmation Receipt– Your File Was Received»* (Recibo de confirmación- su archivo fue recibido).
  - b. Seleccione el botón *Go to Save Official PDF* (Ir a guardar el PDF oficial). El sistema mostrará la página «*Save PDF*» (Guarde el PDF).

Nota aclaratoria:

Su archivo de salario estará disponible en su cuenta de BSO para que lo revise, hasta la fecha que se muestra en la página «Save PDF» (Guarde su PDF).

| cps.             | Employer Information                                                  | @ F                                             | orm(s) W-2c                              | 3 W-2c List           | W-3c Preview                     | 5 Print & Review                   | 6 Sign & Submit | Submission Confirmation | (8) Save PD |
|------------------|-----------------------------------------------------------------------|-------------------------------------------------|------------------------------------------|-----------------------|----------------------------------|------------------------------------|-----------------|-------------------------|-------------|
| Co               | nfirmation Receip                                                     | ot - Your W-2                                   | c/W-3c File                              | Was Receiv            | ved                              |                                    |                 | 0                       |             |
| Your wa          | oe recort was submitted succes                                        | sfully. Thank you for i                         | usina W-2c Online.                       |                       |                                  |                                    |                 |                         |             |
| This Wa          | o File Identifier (WEID) is your                                      | confirmation number                             | V                                        |                       |                                  |                                    |                 |                         |             |
| Min ones         | ger ne identifier (thi id) is your                                    | vour records. Vour co                           |                                          | ausilable anas usu    | lanue this appar                 |                                    |                 |                         |             |
| We end           | burage you to print this page for                                     | your records. rour rec                          | the Colomission Stat                     | available once you    | the submission should a "DCO"    | N/ED! atatus                       |                 |                         |             |
| il you ne        | eed to delete this submission, yo                                     | ou may do so by using                           | the Submission stat                      | us application when   | The submission shows a RECO      | IVED SIBIUS.                       |                 |                         |             |
|                  |                                                                       |                                                 |                                          | not mail us a         | ny paper Form(s) W-              | 2c or W-3c.                        |                 |                         |             |
|                  |                                                                       |                                                 |                                          |                       | ,                                |                                    |                 |                         |             |
| Your             | Receint                                                               |                                                 |                                          |                       |                                  |                                    |                 |                         |             |
| , our            | Employer PEI                                                          | MEDICAL                                         | Employer                                 | EINI 04 CONTRACT      |                                  |                                    |                 |                         |             |
|                  | GR                                                                    | OUP INC                                         | E Employer                               | Ell <b>y.</b> 34      |                                  |                                    |                 |                         |             |
|                  | Tax year: 202                                                         | 4                                               | Payer                                    | type: 941 - Regular   | ť.                               |                                    |                 |                         |             |
|                  | Received on: 10/A                                                     | e<br>e                                          | stern Form                               | type: w-zc            |                                  |                                    |                 |                         |             |
| -                | 245 W W                                                               |                                                 |                                          |                       |                                  | L.                                 |                 |                         |             |
|                  | Received:                                                             | 1 Form W-2c                                     | Endoral income to                        | u withhald -          | ên on                            |                                    |                 |                         |             |
|                  | Social security wages:                                                | \$0.00                                          | Social security ta                       | x withheld:           | \$0.00                           |                                    |                 |                         |             |
|                  | Medicare wages and tips:                                              | \$0.00                                          | Medicare ta                              | ax withheld:          | \$0.00                           |                                    |                 |                         |             |
| hat Y            | ou Should Do Next                                                     |                                                 |                                          |                       |                                  |                                    |                 |                         |             |
| 1. Kee<br>2. Pri | ep a printout of this page for 4-7<br>nt and distribute the Form(s) V | years as proof of your<br>V-2c to your employee | r filing date.<br>s if you have not alre | ady done so.          |                                  |                                    |                 |                         |             |
|                  |                                                                       |                                                 | 🕛 Do n                                   | ot mail us an         | y paper Form(s) W-2              | c or W-3c.                         |                 |                         |             |
|                  |                                                                       |                                                 |                                          |                       |                                  |                                    |                 |                         |             |
| Vhat t           | o Expect                                                              |                                                 |                                          |                       |                                  |                                    |                 |                         |             |
| . V.             | u can check the status of your s                                      | ubmission by selecting                          | g the View Submissio                     | n Status link from th | he EWR homepage.                 |                                    |                 |                         |             |
| - 19             | ease note: If your address or ph                                      | one number has chan                             | ged, remember to co                      | rect it in IRS record | is by using the IRS form 941. Co | ntact the IRS for more information |                 |                         |             |
| • Ple            |                                                                       |                                                 |                                          |                       |                                  |                                    |                 |                         |             |
| • Ple            |                                                                       |                                                 |                                          |                       |                                  |                                    |                 |                         |             |
| • Ple            |                                                                       |                                                 |                                          |                       |                                  |                                    |                 |                         |             |

12. En la página Save PDF (Guarde su PDF):

- a. Haga un clic con el botón derecho en el nombre del archivo *(<filename.pdf>)* (<nombre del archivo.pdf> [Final]) para ver o guardar el informe presentado.
- b. Seleccione el botón *Start a New Report Correction* (Inicie una nueva corrección de informe). El sistema mostrará la página *«Before You Create Your Form(s) W-2c/W-3c»* (Antes de crear sus formularios W-2c/W-3c).
- c. Seleccione el botón *View Unsubmitted Reports* (Vea informes sin presentar). El sistema mostrará la página *«Unsubmitted Reports»* (Informes sin presentar).
- a. Seleccione el botón *EWR Home* (Página de inicio de EWR) para ir a la página de inicio de EWR.

| ps: 1 Employer Information                                                                                                    | D Form(s) W-2c                                                                                                    | ③ W-2c List                                                                                           | W-3c Preview                                                                                      | 5 Print & Review                                                 | 6 Sign & Submit            | Submission Confirmation                                                                                    | a 8 Save PDF                                                                                                    |
|----------------------------------------------------------------------------------------------------|----------------------------------------------------------------------------------------------------|----------------------------------------------------------------------------------------------------|---------------------------------------------------------------------------------------------------|------------------------------------------------------------------|----------------------------|----------------------------------------------------------------------------------------------------|----------------------------------------------------------------------------------------------------|
| Save PDF  Save the official PDF file b Once you have closed this  Save Your Official Copy  Important: Save an official cop Please note that the PDF provid This file will be available online To save the file below to your h V250X8.pdf (Final) What's in this PDF? | elow to your hard drive s<br>session, the file will ont<br>y of the submitted file or<br>ted is for printing and re<br>until 11-23-2024.<br>ard drive, please right cli | so that you can re<br>y be available for<br>your computer*<br>cord keeping purp<br>ck the file name a | ference it later.<br>30 days. Saving it to y<br>ioses, to be provided t<br>ind use the "Save Targ | your hard drive will allow to your employees.<br>get As" option. | you to reference it later. | In order to vi<br>the PDF form<br>Adobe's Acr<br>need to dow<br>Acrobal Rea<br>Version 5.0 c<br>recommende | ew or print these files in<br>hat, you will need<br>bott <sup>®</sup> reader. You will<br><u>load</u> and install the free<br>der on your computer.<br>or greater is<br>ed. |
| Problems Printing Form                                                                                                    | .( <u>s) W-2c?</u>                                                                                                    |                                                                                                    |                                                                                                   |                                                                  |                            |                                                                                                    |                                                                                                    |

### 2.0 Download Submitted Reports (Descargue informes enviados)

 Seleccione el enlace Save (or Print) Submitted W-2c Report(s)/PDF to Your Computer (Guardar [o imprimir] informes W-2c presentados/PDF en su computadora) bajo el enlace de Forms W-2/W-3 Online (Formularios W-2c/W-3c por internet) en la página de inicio de EWR. El sistema mostrará la página «Download Submitted Reports» (Descargue informes presentados).

| www.socialsecurity.gov EWR Home   E-mail a Wage Reporting E                                                                                                    | age Reporting (EWR)                                                                                                    | Řκ. |
|----------------------------------------------------------------------------------------------------|----------------------------------------------------------------------------------------------------|-----|
| 💮 Forms W-2c/W-3c On                                                                                                    | lline                                                                                                    |     |
| Download Submitted Reports                                                                                                    |                                                                                                    | 0   |
| To view, save or print reports submitted to SSA, please rig<br>provided is for printing and record keeping purposes, to be p<br><b>Please note:</b> Files are only available for 30 days and will no | ight click the report name and use the "Save Target As" option. The PDF<br>provided to your employees. <u>Problems Printing Form(s) W-2c?</u><br>ot be available after that time. |     |
|                                                                                                    |                                                                                                    |     |
|                                                                                                    | Reports Submitted: 2                                                                                                    |     |
| WFID                                                                                                    | Reports Submitted: 2 Date Submitted                                                                                                    |     |
|                                                                                                    | Reports Submitted: 2<br>Date Submitted<br>10-17-2024                                                                                                    |     |
| ₩FID<br>\7.pdf 型<br>\8.pdf 型                                                                                                    | Reports Submitted: 2<br>Date Submitted<br>10-17-2024<br>10-24-2024                                                                                                    |     |
| ₩FID<br>\7.pdf 型<br>\8.pdf 型                                                                                                    | Reports Submitted: 2<br>Date Submitted<br>10-17-2024<br>10-24-2024                                                                                                    |     |
| WFID<br>V7.pdf 2<br>V8.pdf 2                                                                                                    | Reports Submitted: 2<br>Date Submitted<br>10-17-2024<br>10-24-2024<br>Start a New Report Correction                                                                               |     |

- 2. Haga clic con el botón derecho en el enlace WFID en la página *«Download Submitted Reports»* (Descargue informes enviados) para mostrar un menú que incluye las opciones siguientes:
  - a. Seleccioné *Save Target As* (Guardar destino como) para descargar el archivo en tu computadora.
  - b. Seleccioné Open in New Window (Abra en una ventana nueva) para ver el archivo.

Nota aclaratoria:

Se requiere «Adobe Acrobat Reader» (Lector de Adobe Acrobat) para ver su archivo de salarios descargado. Si es que no tiene Adobe Acrobat Reader (Lector de Adobe Acrobat) en su computadora, puede descargarlo en el sitio de internet de <u>adobe</u>.

Si el usuario a eliminado un informe a través de la aplicación «Submission Status» (Estatus del envió), se mostrará un mensaje para informar al usuario que el informe no se puede descargar.

- c. Seleccioné el botón *Quit* (Salir) para volver a la página de inicio de EWR.
- d. Seleccioné el botón *Start a New Report Correction* (Comenzar una nueva corrección de informe) para ir a la página *«Before You Create Your Form(s) W-2c/W-3c»* (Antes de crear sus formularios W-2c/W-3c).

### 3.0 Otras páginas

## 3.1 La página *Are You Sure You Want to Delete This W-2c* (¿Está seguro de que desea eliminar este formularioW-2c?)

Si el usuario selecciona el botón **Delete This W-2c** (Eliminar este formulario W-2c) en la página «*Enter W-2c Information*» (Ingrese la información del formulario W-2c), o el enlace **Delete** (Eliminar) en la «*W-2c List for this Submission*» (Lista de formularios W-2c para este informe), el sistema mostrará la página «*Are you sure you want to delete this W-2c*» (¿Está seguro de que desea eliminar este formulario W-2c?).

| Social Security Online Electronic Wage Reporting (EWR)                                                 | 1 AL                                    |                |
|----------------------------------------------------------------------------------------------------|-----------------------------------------|----------------|
| www.socialsecurity.gov EWR Home   E-mail a Wage Reporting Expert   <u>Keyboard Navigation</u>   Logout |                                         |                |
| Forms W-2c/W-3c Online                                                                                 |                                         |                |
| Are you sure you want to delete this W-2c?                                                             |                                         |                |
| Options                                                                                                |                                         |                |
| Yes Your selected W-2c will be deleted and you will be sent to the W-2c List for this Submission page. |                                         |                |
| No This will take you back to the W-2c List for this Submission page.                                  |                                         |                |
| Have a question? Call 1-800-772-6270 Mon Fri. 7AM to 7PM Eastern Time to speak with Employer Custome   | r Service personnel. For TDD/TTY call 1 | -800-325-0778. |

## 3.2 La página *W-2c Online Restrictions* (Restricciones del formulario W-2c por internet)

Los usuarios pueden acceder a la página *«W-2c Online Restrictions»* (Restricciones del formulario W-2c por internet) seleccionando el botón *Continue* (Continue) en la página *«Before You Create Your Form(s) W-2c/W-3c»* (Antes de crear sus formularios W-2c/W-3c) cuando selecciona la casilla de *«Yes, one or more of these situations apply to this wage report»* (Si, una o más de estas situaciones se aplican a este informe de salarios).

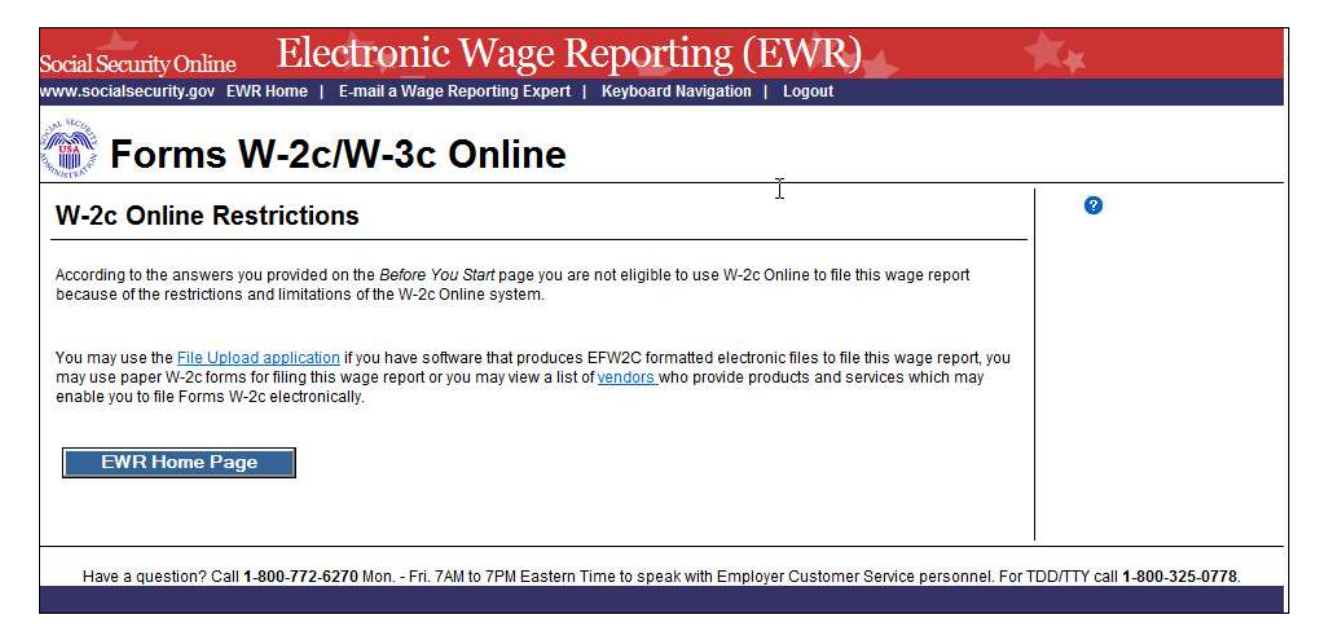

3.3 En la página *Are You Sure You Want to Save and Exit W-2c Online Without Submitting Your Annual Wage Report to SSA?* (¿Está seguro de que desea guardar y salir del formulario W-2c por internet sin enviar su informe anual de salarios al Seguro Social?)

Si el usuario selecciona el botón *Save and Quit* (Guardar y salir) en la página *«W-2c List for this Submission (ABC Limited)»* (Lista de formularios W-2c para este informe (ABC limitado), la página *«W-3c Preview for this Submission»* (Vista previa del formulario W-3c para este informe), la página *«Print Unsubmitted Form(s) W-2c/W-3c for Review»* (Imprima los formularios no presentados de W-2c/W-3c para revisión) o la página *«Sign and Submit»* (Firme y presenté), el sistema mostrará la página *«Are you sure you want to save and exit W-2c Online without submitting your annual wage report to SSA»* (*«¿*Está seguro de que desea guardar y salir del formulario W-2c por internet sin enviar su informe salarial anual al Seguro Social?»).

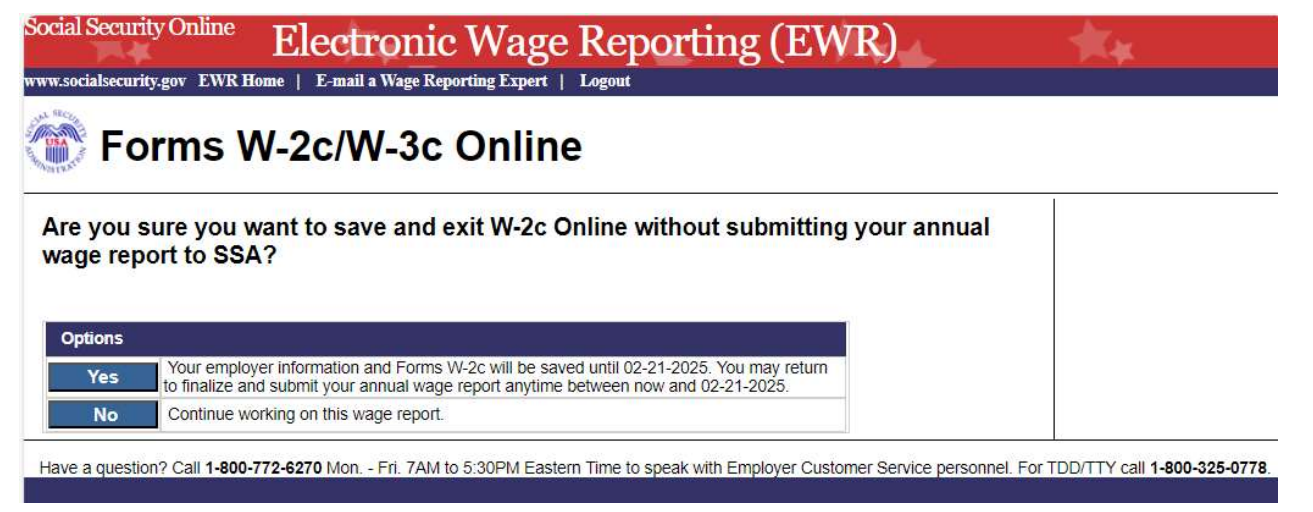

## 3.4 La página *Are You Sure You Want to Delete the Unsubmitted Report* (¿Está seguro de que desea eliminar este informe sin presentar?)

Si el usuario selecciona el botón *Delete* (Eliminar) en la página de *«Unsubmitted Reports»* (Informes sin presentar), el sistema mostrará la página *«Are you sure you want to delete the Unsubmitted Report»* (¿Está seguro de que desea eliminar este informe sin presentar?).

| Social Security Online Electronic Wage Reporting (EWR) www.socialsecurity.gov EWR Home   E-mail a Wage Reporting Expert   Keyboard Navigation   Logout |                                                                                 |                                                                   |  |  |  |
|----------------------------------------------------------------------------------------------------|---------------------------------------------------------------------------------|-------------------------------------------------------------------|--|--|--|
| Fo                                                                                                    | orms W-2c/W-3c Online                                                           |                                                                   |  |  |  |
| Are you                                                                                                    | sure you want to delete the unsubmitted report?                                 |                                                                   |  |  |  |
| Options                                                                                                    |                                                                                 |                                                                   |  |  |  |
| Yes                                                                                                    | Your unsubmitted wage report will be deleted.                                   |                                                                   |  |  |  |
| No                                                                                                    | You will be sent back to the Unsubmitted Reports page.                          |                                                                   |  |  |  |
| Have a questi                                                                                                    | on? Call 1-800-772-6270 Mon Fri. 7AM to 7PM Eastern Time to speak with Employer | I<br>Customer Service personnel. For TDD/TTY call 1-800-325-0778. |  |  |  |